# Webmail/Office 365 *View a Room and Check Availability*

1. Open your <u>calendar</u>.

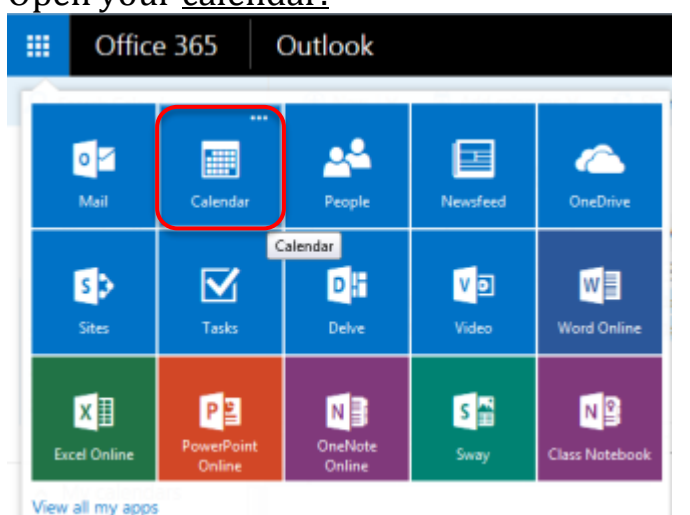

2. RIGHT click "My Calendars" and click "Open Calendar".

|   |    |      | Of    | fic  | e 3  | 65  |    | Outlook   |                  |         |           |
|---|----|------|-------|------|------|-----|----|-----------|------------------|---------|-----------|
|   | ρ  | Sear | rch C | aler | dar  |     |    | 🕀 New   🗸 | 🗄 Add calendar 🗸 | Share 🗸 | ê Print   |
|   | <  |      | Janu  | ary  | 2016 |     | >  | < > Jar   | nuary 2016       | ~       |           |
|   | ş  | М    | I     | W    | I    | E   | ş  | Sunday    | Monday           | Tuesday | Wednesday |
|   |    | 28   | 29    |      | 31   | 1   | 2  | 27        | 28               | 29      | 30        |
|   | 3  | 4    | 5     | 6    | 7    | 8   | 9  |           |                  |         |           |
|   | 10 | 11   | 12    | 13   | 14   | 15  | 16 | 2         | 4                |         | 6.4       |
|   | 17 | 18   | 19    | 20   | 21   | 22  | 23 | 3         | 4                | 5 🗠     | 6         |
|   | 24 | 25   | 26    | 27   | 28   | 29  | 30 |           |                  |         |           |
|   | 31 | 1    | 2     | 3    | 4    | 5   | 6  | 10        | 11               | 12      | 13        |
| ( | Ś  | Му   | / cal | enc  | lars | >   | î  |           |                  |         |           |
|   |    | c,   | A d   | alen | dar  |     |    | 17        | 18               | 19      | 20        |
|   |    | Ot   | her   | cale | enda | ars | =  |           |                  |         |           |
|   |    |      |       |      |      |     |    | 24        | 75               | 26      | 77        |

3. Search for the Room you want to view in the "From directory" box. Then click "Search Directory". Notes:

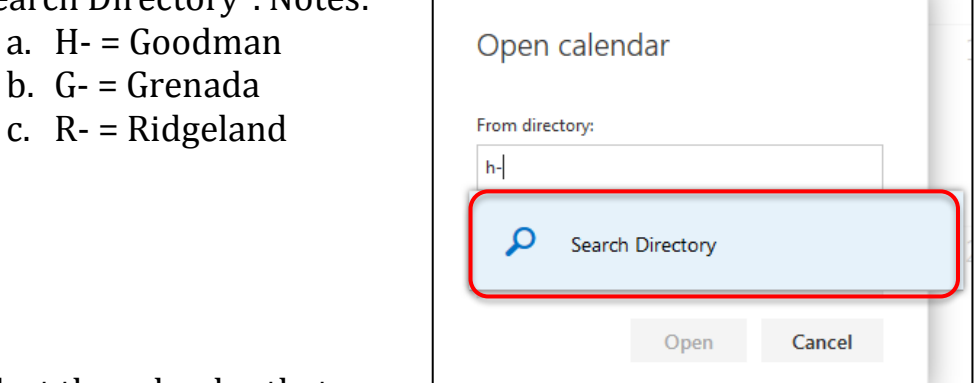

4. Select the calendar that you when to view

| Open      | calendar                                                    | 13 |
|-----------|-------------------------------------------------------------|----|
| From dire | ctory:                                                      |    |
| h-        |                                                             |    |
| HC        | H-Admin Conference<br>H-AdminConference@holmescc.edu        |    |
| HB        | H-Cafeteria Board Room<br>H-CafeteriaBoardRoom@holmescc.edu |    |
| HC        | H-CCN<br>H-CCN@holmescc.edu                                 |    |

#### 5. Click "Open".

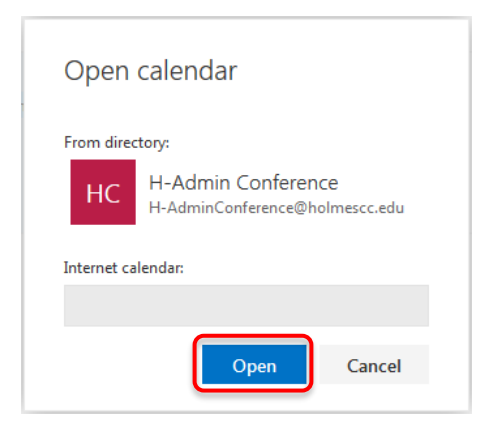

6. Now, select which calendar that you wish to view.

| III Office 365                                                                     | Outlook   |           |               |               |               |        |          |
|------------------------------------------------------------------------------------|-----------|-----------|---------------|---------------|---------------|--------|----------|
| 🔎 Search Calendar                                                                  | 🖲 New   🗸 | Add cale  | endar 🜱 🛛 🖸 S | ihare 🛩 🛛 🖶 P | hint          |        |          |
| February 2016 ><br>5 M I W I E 5<br>31 1 2 3 4 5 6                                 | C > Fe    | ebruary a | 2016 ~        |               |               |        |          |
| 7 8 9 10 11 12 13                                                                  | Sunday    | Monday    | Tuesday       | Wednesday     | Thursday      | Friday | Saturday |
| 14 15 16 17 18 19 20<br>11 12 21 21 24 25 26 27<br>28 29 1 2 3 4 5<br>My calendars | 31        | Feb 1     | 2<br>9 🥭      | 3             | 4             | 5 🗰    | 64       |
| CA Calendar<br>HC H-Sdmin Conference                                               |           |           |               |               |               |        |          |
| <ul> <li>eLearning</li> <li>Rooms</li> <li>Other calendars</li> </ul>              | 14        | 15        | 16            | 17            | 18<br>Ba free | 19     | 20       |

Schedule a Room

- 1. Open your calendar.
- 2. Select an available day that you would like to schedule a meeting.
- 3. Create a New Calendar Event by clicking "New" and then clicking "Calendar event".

|                                                                               |                          | Outlook                |
|-------------------------------------------------------------------------------|--------------------------|------------------------|
| Office 365           P Search Calendar                                        | Outlook                  | Print ↔ New ↔ 🖽 Add ca |
| < January 2016 >                                                              | < > January 2016 ~       | Calendar event         |
| S <u>M</u> <u>I</u> <u>W</u> <u>I</u> <u>E</u> S<br>27 28 29 30 31 <b>1 2</b> | Sunday Monday Tuesday We | dnesday Email message  |

4. Select "Add Room"

| 🖾 Send 📋 Discard | 💧 Attach | 8 | Skype meeting 💙  | 🍠 Ai | dd-ins | Charm 🗸 | Categorize |
|------------------|----------|---|------------------|------|--------|---------|------------|
| Details          |          |   |                  |      |        |         |            |
|                  |          |   |                  |      |        |         |            |
|                  |          |   |                  |      | ) (    | Add rec | m          |
| Start            |          |   |                  |      |        | $\sim$  |            |
| Tue 1/5/2016     |          | - | 2:30 PM          | -    |        | All day |            |
| End              |          |   |                  |      |        |         |            |
| Tue 1/5/2016     |          | * | 3:00 PM          | -    |        | Private |            |
| Repeat           |          |   | Save to calendar |      |        |         |            |
| Never            |          | * | Calendar         |      |        | -       |            |
| Reminder         |          |   | Show as          |      |        |         |            |
| 15 minutes       |          | - | Busy             |      |        | -       |            |

5. Select the room you wish to use.

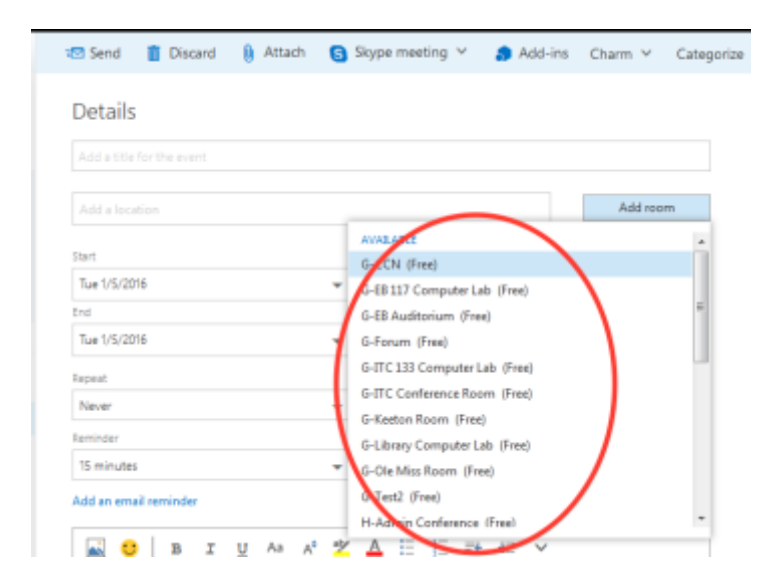

6. The room will appear as an Attendee

| Send        | i Discard | 💧 Attach | Skype meeting ∨  | ᇬ Add-ins | Charm 🗸 | Categorize | Ý                          |                        |
|-------------|-----------|----------|------------------|-----------|---------|------------|----------------------------|------------------------|
| Details     |           |          |                  |           |         |            | People                     | 🔁 Scheduling assistant |
|             |           |          |                  |           |         |            | Add people                 | +                      |
| Add a locat |           |          |                  |           | Add roo | m          | KT Kevin Test<br>Organizer |                        |
| itart       |           |          |                  |           |         |            |                            |                        |
| Tue 1/5/201 | 6         |          | 💌 2:30 PM        | •         | All day |            | Attendees                  |                        |
| nd          |           |          |                  |           |         |            | Sort by Y                  | Request responses      |
| Tue 1/5/201 | 6         |          | ▼ 3:00 PM        | -         | Private | (          | Juit by                    |                        |
| lepeat      |           |          | Save to calendar |           |         |            | GC G-Library               | Computer Lab 🗙         |
| Never       |           |          | w Calendar       |           | -       |            |                            |                        |

7. Now, set the date and time, invite attendees, add a subject, add a message and send.

| Add a location  Add room  Add room  Kt Kevin Test Organizer  Attendees  Sort by  Request responses  Sort by  Request responses  GC G-Library Computer Lab  x  neade  Show as  S minutes  Musy                                                                                                    | of a title for the event |                  |          | Add people                       |                                       |
|----------------------------------------------------------------------------------------------------|--------------------------|------------------|----------|----------------------------------|---------------------------------------|
| art<br>Lie 1/5/2016  230 PM All day All day Attendees Sort by  Request responses Sort by  Request responses Sort by  Request responses Calendar Calendar Calen | Add a location           |                  | Add room | KT Kevin Test<br>Organizer       |                                       |
| Sort by ✓ Request responses Control Sort by ✓ Request responses Control Sort by ✓ Control Control Con    | ert<br>lue 1/5/2016      | ▼ 2.30 PM ▼      | All day  | Attendees                        |                                       |
| speat     Save to calendar       Never     Calendar       iminder     Show as       IS minutes     Busy                                                                                                    | o<br>De 115 (2016        | ▼ 3:00 PM ▼      | Private  | Sort by 🗸                        | <ul> <li>Request responses</li> </ul> |
| Never  Calendar                                                                                                    | peat                     | Save to calendar |          | GC G-Library Com<br>New attendee | puter Lab 🗙                           |
| iminutes Show as Busy                                                                                                    | Vever                    | + Calendar       | *        |                                  |                                       |
| 15 minutes 💌 Busy 💌                                                                                                    | minder                   | Show as          |          |                                  |                                       |
|                                                                                                    | 5 minutes                | - Busy           | *        |                                  |                                       |

8. **NOTE:** Some rooms require approval. You will receive an email accepting or denying your request.

#### Cancel a Meeting

- 1. Open your calendar.
- 2. Click on the meeting/event.
- 3. Right click on the meeting/event.
- 4. Click "Cancel" and then click "Send the cancellation now".

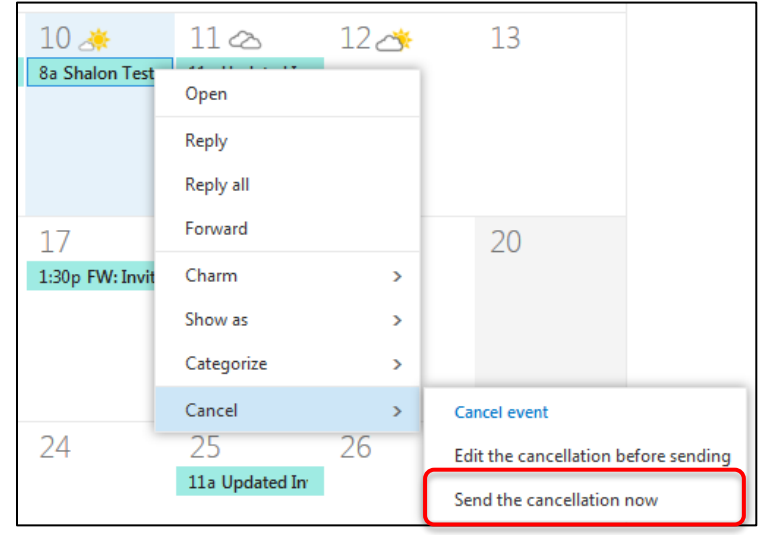